## Configuring Firefox to enable SPNEGO authentication for Webauth

This document describes the process for configuring Firefox to enable SPNEGO authentication. This will allow your browser to use the kerberos tickets you obtained when logging into your linux desktop to access SLAC webauth sites without typing in your password.

Configure Firefox:

Start firefox on your desktop

In the address field type\* about:config\* and press ENTER or RETURN

In the Preference Name column, scroll down and locate network.negotiate-auth.trusted-uris

Double-click that preference, enter \*win.slac.stanford.edu,slac.stanford.edu \*in the dialog box, and click \*OK

For more information about SPNEGO and Webauth see :

Webauth and SPNEGO